VALE of GLAMORGAN BRO MORGANNWG

# VALE of GLAMORGAN COUNCIL **Professional Portal**

How to submit and complete Information on a Child.

Individual Development Plan (IDP)

December 2022

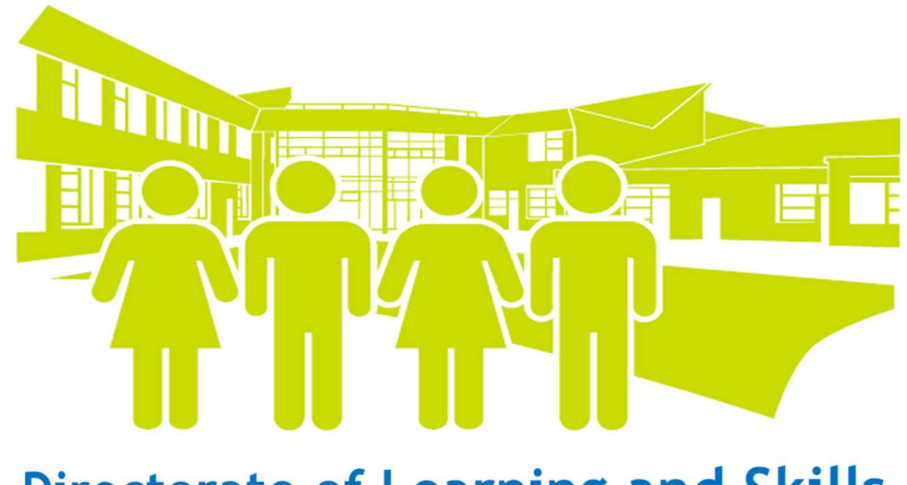

**Directorate of Learning and Skills** 

Once you have registered and created an account on the professional portal, you will then be able to complete a School maintained Individual Development Plan (IDP) and complete a referral form for a request for a IDP to become LA maintained.

#### How to complete and access a School maintained IDP Form

You will need to access the form from your main homepage.

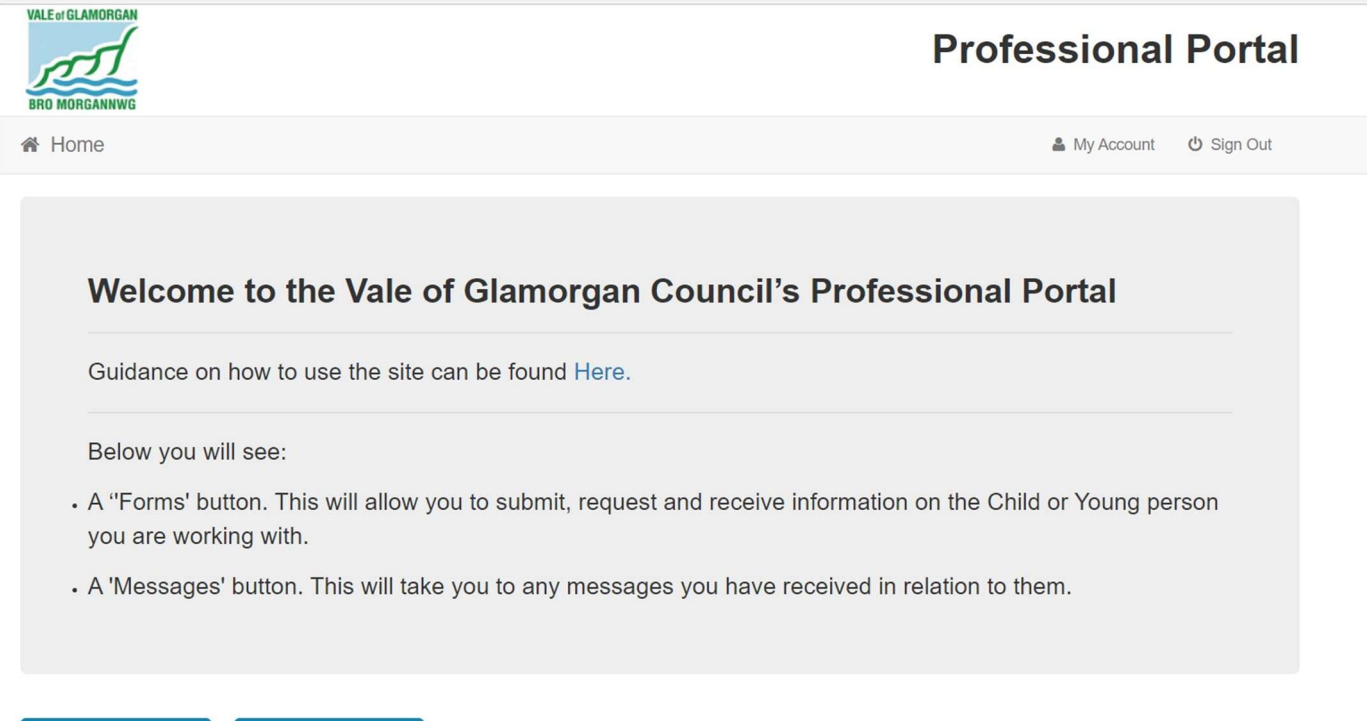

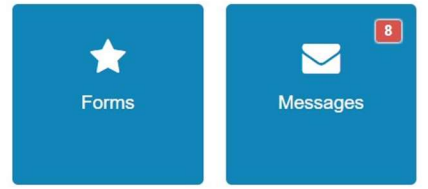

Click the 'Forms' tile on your homepage.

#### Select Person

This area allows you to submit, request and receive information on Children & Young People you are working with.

Your Children and Young People will appear here if you have previously added them to your account, or if the Local Authority has authorised you to do so.

If you have any questions regarding the above, please contact the One Helpdesk Tel: 01446 709109.

| Name 🗘 | Date of Birth 🗘 | Address 🗢 School 🗢                                                     | Select |
|--------|-----------------|------------------------------------------------------------------------|--------|
|        | 12/11/2006      | Vale Of Glamorgan Council, Civic Offices, Holton Road, Barry, CF63 4RU |        |
|        | 01/08/2012      | Vale Of Glamorgan Council, Civic Offices, Holton Road, Barry, CF63 4RU |        |
|        | 14/08/2012      | Abercerdin Primary Schoo                                               |        |

Click '+ Add Person' to add the child you need to complete the School Maintained IDP for.

| Add Person                            |       |                                        |     |  |
|---------------------------------------|-------|----------------------------------------|-----|--|
| Please enter child details before pro | oceed | ling. Fields marked with * are mandato | ry. |  |
| Forename *                            | 4     |                                        |     |  |
| Middle Name                           | 4     |                                        |     |  |
| Surname *                             | -     |                                        |     |  |
| Gender *                              | -     | Please select a gender                 | Ŧ   |  |
| Date of Birth *                       | *     | dd/mm/yyyy                             |     |  |
| Current School                        |       | Please Select Current School           | ٣   |  |
| Ethnicity *                           | -     | NOBT - Info not obtained               | ٣   |  |
| First Language *                      | 4     | Information not obtained               | ٣   |  |
| Home Language                         | 4     | Not disclosed                          | ٣   |  |
| Postcode *                            | *     |                                        |     |  |
|                                       | Fine  | d Address Enter Address Manually       |     |  |

Once you have completed all of the details for the child, click 'Add Child/Young Person'.

# OR You can select a child from your existing list, if you have already submitted information for them on the professional portal.

To select a child from your existing list you click on the child's name.

#### Select Person

This area allows you to submit, request and receive information on Children & Young People you are working with.

Your Children and Young People will appear here if you have previously added them to your account, or if the Local Authority has authorised you to do so.

If you have any questions regarding the above, please contact the One Helpdesk Tel: 01446 709109.

| Person Filter |                 | Active ~                                        | + Add Person             | Hide Person               | Delete Person |
|---------------|-----------------|-------------------------------------------------|--------------------------|---------------------------|---------------|
| Name 🗢        | Date of Birth 🗘 | Address 🗢                                       |                          | School 🗢                  | Select 🗆      |
|               | 12/11/2006      | Vale Of Glamorgan Council, Civic Offices, Holto | on Road, Barry, CF63 4RU |                           |               |
|               | 01/08/2012      | Vale Of Glamorgan Council, Civic Offices, Holto | on Road, Barry, CF63 4RU |                           |               |
|               | 14/08/2012      |                                                 |                          | Abercerdin Primary School |               |
| Back          |                 |                                                 |                          |                           |               |

You can use the filter to filter the children you see in your list.

Select the child you want to complete/view information for or add a new child.

| Edit Person                         |          |                                             |      |
|-------------------------------------|----------|---------------------------------------------|------|
| Please confirm the details below be | fore     | proceeding. Fields marked with * are mandat | ory. |
|                                     |          |                                             |      |
| Forename *                          | 4        |                                             |      |
| Middle Name                         |          |                                             |      |
| Surname *                           | 4        |                                             |      |
| Gender *                            | -        | Female                                      | *    |
| Date of Birth *                     | <b>#</b> | 14/08/2012                                  |      |
| Current School                      |          | Abercerdin Primary School                   | T    |
| Ethnicity *                         |          | WBRI - White - British                      | ٣    |
| First Language *                    |          | English and/or Welsh/Cymraeg                | •    |
| Home Language                       |          | Not disclosed                               | •    |
| House Number                        | *        |                                             |      |
| House Name                          | *        |                                             |      |
| Building Name                       | *        |                                             |      |
| Street Name                         | *        |                                             |      |
| District / Village                  | *        |                                             |      |
| Town                                | *        | Barry                                       |      |
| County                              | *        | Vale Of Glamorgan                           |      |
| Postcode *                          | *        |                                             |      |
| Country                             | 0        | United Kingdom/Y Deyrnas Unedi              |      |
|                                     | Find     | Address                                     |      |

Confirm the details of the child you are entering/viewing information for.

If you are adding a new person you will need to complete the details of the child.

Click 'Continue'

#### Vale of Glamorgan Council

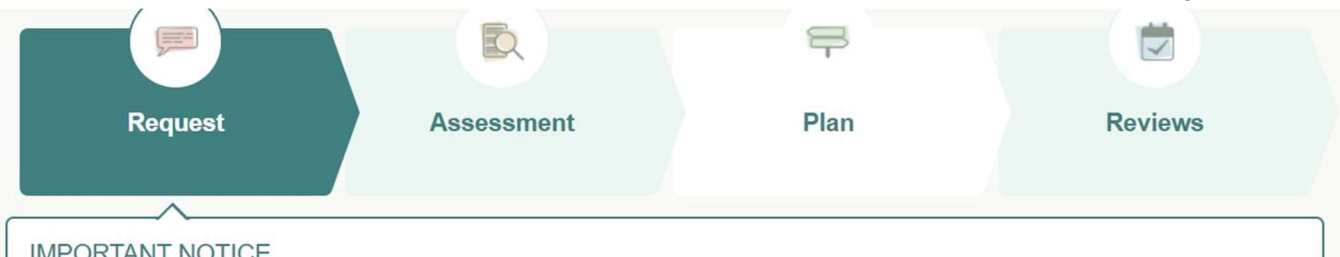

#### IMPORTANT NOTICE

This section allows you to submit information and submit requests for the child / young person. For example the Individual Development Plan and the Personal Education Plan.

### Information we collect at this stage

As part of the Request stage, we may need to collect some information from you or others. Below you will see forms relating to this stage, including forms we may need you to complete

| Individual Development Plan (IDP). School Maintained.          | Start |
|----------------------------------------------------------------|-------|
| PEP Section 1A & 1B: Biographical Information & Responsibility | Start |
| PEP Section 1C: One Page Profile                               | Start |
| PEP Section 1D: Education Record                               | Start |
| Referral for CLA to LA for IDP Consideration                   | Start |
| Schools Referral to LA for IDP Consideration                   | Start |

Once you have confirmed the child's information or added the child you can then see all of the Forms available for the child.

Click 'Start' on the form you want to submit, or you can 'continue' a form you have already started and 'view details' on any information already submitted.

# To add a School Maintained Individual Development Plan for a Child select the form: Individual Development Plan (IDP). School Maintained.

You must complete an 'Individual Development Plan (IDP). School Maintained.' Before you complete a 'Schools Referral to LA for IDP Consideration.'

To request for a School maintained Individual Development Plan (IDP) to become maintained by the Local Authority please complete the Schools Referral to LA for IDP Consideration.

Unless a child is CLA then a 'Referral for CLA to LA for IDP Consideration' should be completed.

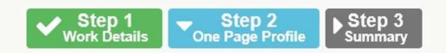

Section 1C: One Page Profile

This section of the PEP/ IDP is primarily aimed at setting out a summary of the child; the child's and child's parents' views, wishes and feelings in relation to their ALN, ALP and education training. They describe a child's character, their gifts and talents, what is important to them and the best way to support them.

One page profiles are developed and revised with active involvement of the child to ensure their voice is heard.

A good one page profile would include recording: - What others value, admire and appreciate about the child; - What is important to the child from their own point of view; - What is objectively important for the child.

There is no one way to develop and present a one page profile. However, for a profile to operate effectively it is important that everything included within it is accurate, clear and easy to read. It should focus on the positives and be short and specific yet include enough detail so that anyone can use the information straight away.

Consideration should be given to this being a very visible document, shared with adults and other pupils in school.

\*Please Attach the One Page Profile for the Child.

- · Please ensure that your files have the correct extensions, these should be .doc, .docx, .pdf, .png, .jpeg, .jpg, .bmp
- The maximum file size allowed is 10MB
- By uploading this file, you are confirming that it is free from viruses or other malware and contains no inappropriate material. If the file contains images of people, please ensure you have their consent for the image to be shared
- · You must upload each file by selecting the upload button for the file to be added to the form

| File Name: One MIS Helpdesk Process.docx |  |
|------------------------------------------|--|
| ile Type: docx                           |  |
| File Size: 0.05251694 MB                 |  |
|                                          |  |
|                                          |  |

Once you have confirmed your work details you can then complete the form. Your work details confirm your capacity in which you are completing the form.

Please read the guidance at the start of each form, as this will advise if you need to have any documentation ready to upload.

Each form is broken down into Steps, you can click 'Save and continue' once you have completed a step. This then saves that completed Step of the form.

The Step at the top of the page then turns green and has a tick. You can exit the form and return to your saved/green steps at any point.

You can access a form by clicking 'Continue' on the form you have been completing in the child's record.

\*

= Mandatory question, you must complete the question before you are able to save and continue.

| Summary                                |                                                                        |                          |
|----------------------------------------|------------------------------------------------------------------------|--------------------------|
| The information you have entered as p  | rt of this form is displayed below. Please review the information prov | vided before continuing. |
| Form submitter details                 |                                                                        |                          |
| <b>.</b>                               |                                                                        |                          |
| Professional Role<br>Organisation Name | MIS Manager<br>VOGC                                                    |                          |
| Child / Young Person Details           |                                                                        |                          |
|                                        |                                                                        |                          |
| Gender                                 | Female                                                                 |                          |
| Date of Birth<br>Current School        |                                                                        |                          |
| Form Details                           |                                                                        |                          |
| One Page Profile                       |                                                                        |                          |
| Please Attach the One Page Profile for | r the Child.                                                           |                          |
|                                        |                                                                        | Download File            |
| File Name:                             |                                                                        |                          |
| File Type: docx                        |                                                                        |                          |
| File Size: 0.05251694 MB               |                                                                        |                          |
|                                        |                                                                        |                          |

Once you have completed the form you will be shown a Summary of the information you have completed.

You can check any files you have uploaded by clicking 'Download File'

Please check all the information you have completed is correct.

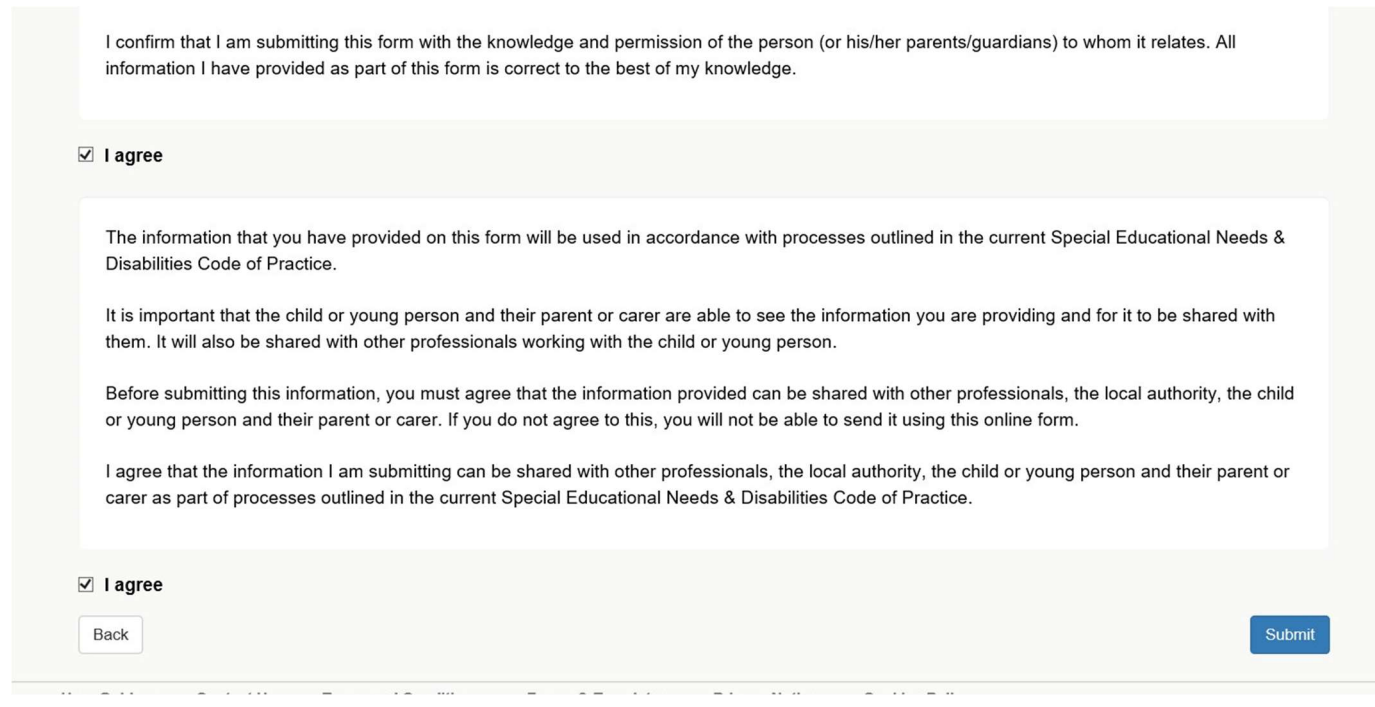

Once you have confirmed all of the information is correct you then need to tick 'I agree' on both of the statements.

One is a Vale of Glamorgan Council agreement and the other is a Capita agreement (Software company)

Click 'Submit'.

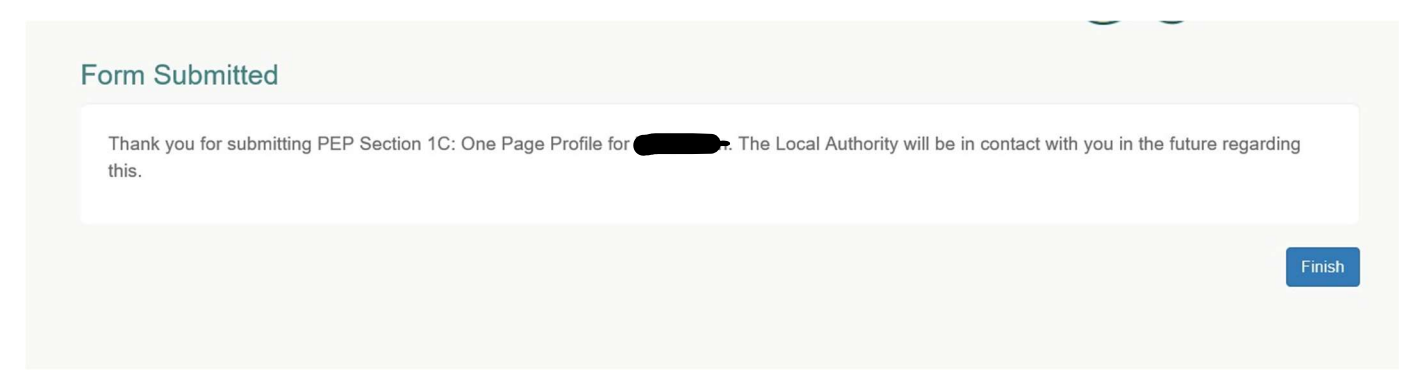

You will then be notified that the form has been submitted.

Click 'Finish' to return to the child's main page.

You will be contacted if you need to submit any further information. These messages will be available in your 'Messages' tile on the homepage.

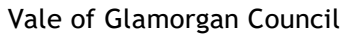

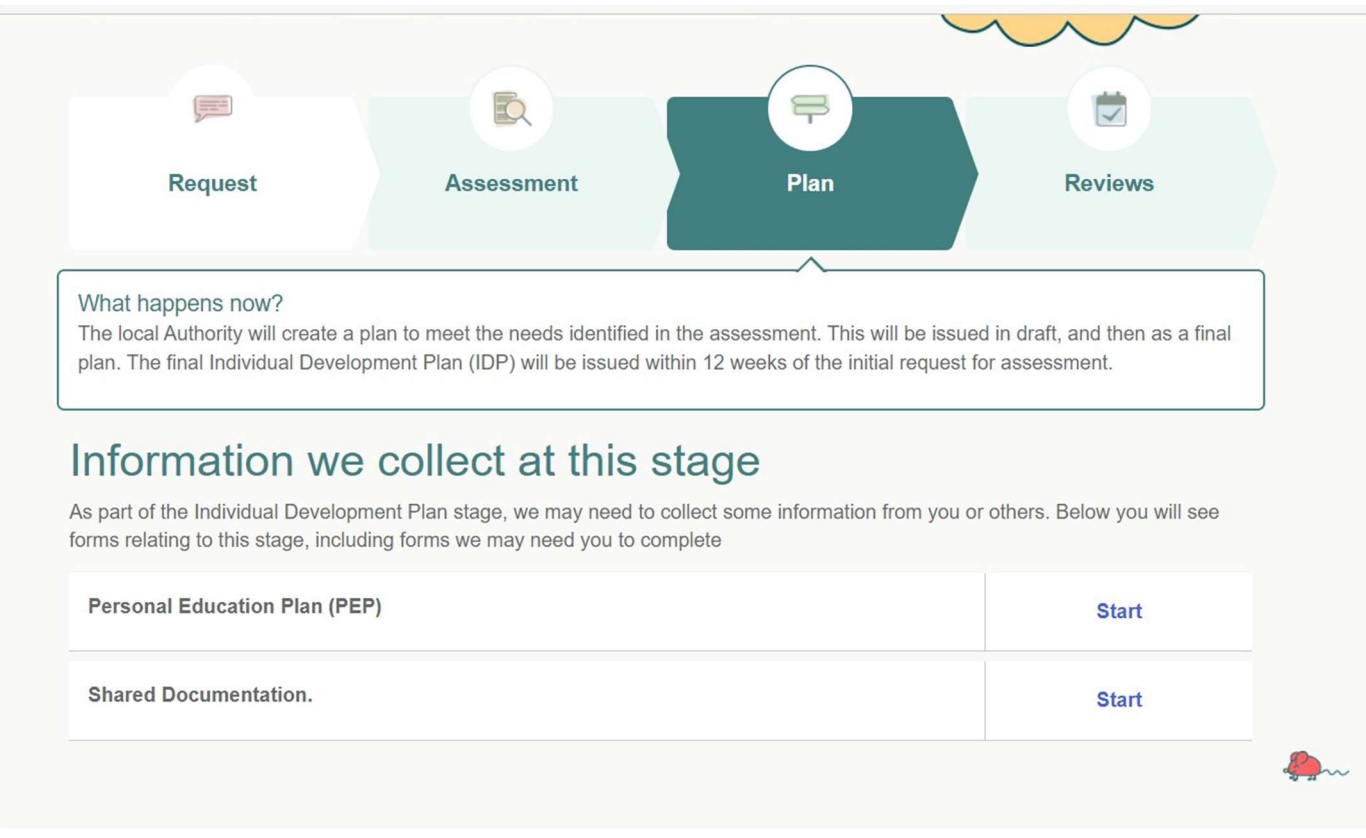

There are different forms available in the different stages on the child's main page.

- Request
- Assessment
- Plan
- Reviews

Once the Form has been completed and finalised this will be shared with you in the Plan section. Here you will be able to view the shared form and print a copy if required.

If an Individual Development Plan (Local Authority Maintained) has been issued, this will be within the Plan section, under Shared Documentation.

#### How to access your Messages on the Portal

You will receive an email saying that you have a message on the portal and please logon to view the message.

Logon to the professional portal using your details. Please also ensure two step verification is setup.

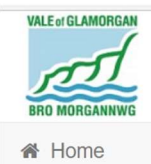

Forms

### **Professional Portal**

Account 🙂 Sign Out

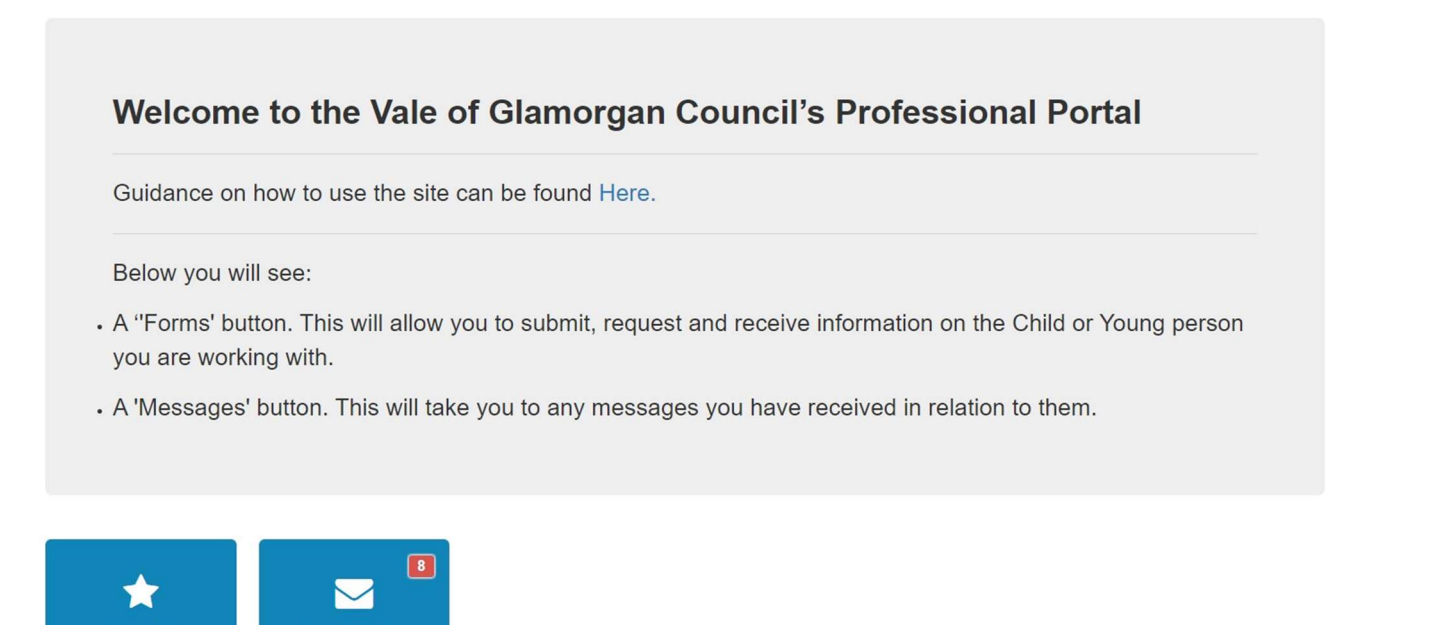

The number of messages you have will be displayed in a red box.

Click on 'Messages' to view your messages.

Messages

|                                              | Professional Porta      |
|----------------------------------------------|-------------------------|
| Home                                         | 🚢 My Account 😃 Sign Out |
|                                              | ⊠ Messages              |
| Subject 🗢                                    | Received -              |
| □ Information about has been shared with you | 12-Oct-2021 14:35       |
| ☑ You are required to submit information for | 12-Oct-2021 14:09       |
| You are required to submit information for   | 11-Oct-2021 15:52       |
| Information about                            | 11-Oct-2021 15:51       |
| □ Information about has been shared with you | 08-Oct-2021 14:24       |

You will then be able to see all of your messages.

Click on the subject of the message to open it.

| Profes | sional | Portal |
|--------|--------|--------|
|        |        |        |

| Profes                                                                                                    | sional Portal         |
|----------------------------------------------------------------------------------------------------|-----------------------|
| A Home                                                                                                    | My Account 也 Sign Out |
|                                                                                                    | ⊠ Messages            |
| O Back                                                                                                    | × Delete              |
| You are required to submit information for                                                                                                    | 12/10/2021 14:09      |
| Dear Network Completion Network Complete Network Complete Network Complete Network Completion 1D: Education Record by 26/10/2021.<br>You can start completing this form by selecting PEP Section 1D: Education Record.<br>Alternatively, You can find PEP Section 1D: Education Record by navigating to the Forms area of the Portal.<br>Kind regards<br>Learning and Skills<br>Vale of Glamorgan Council |                       |
| © Back                                                                                                    | X Delete              |

There are different types of messages including:

• Submit information

ALE of GLAMORGAN

- Request more information
- Form being processed
- Shared information
- Rejected information

You can click on the link to go directly to the information you need to complete. Alternatively you can navigate through the 'forms' tile on the homepage.

| Int         | roduction                                                                                                    |
|-------------|----------------------------------------------------------------------------------------------------|
| F           | Please complete this form to submit the information for Section 1D: Education Record of the Personal Education Plan.                                                                                                    |
| ٦           | he Personal Education Plan (PEP) must be initiated as part of the Social Services and Well-being (Wales) Act 2014 Part 6 Care and Support Plan                                                                                                    |
| T<br>F<br>C | his PEP must be completed in line with the timescales and processes set out in the PEP Completion Guidance document. A Personal Education<br>'lan (PEP) is a document about how you and the people around you can work together to get the most out of your chances to learn – both in and<br>ut of school. It will explain ways you can improve your learning, it will record your progress and achievements and it should help you plan for your<br>uture. |
| l           | a child or young person has an identified additional learning need (ALN) that requires additional learning provision (ALP), please continue to Part<br>nd Part 3 Annex B – The Individual Development Plan must be completed.                                                                                                    |
| F           | lease complete the current attendance, attainment and learning targets as applicable based on the Key Stage the learner is currently accessing.<br>Please complete end of key stage outcomes to date as applicable. For learners in KS4 Please complete the predicted grades or any GCSE /                                                                                                    |

Once you click the link you will be taken to the information you need to complete. The students name will be at the top of the page and these will be an introduction.

Click 'Start' to proceed and complete the information.

You complete the information the same way that you would when selecting a child and then the relevant form, from your 'forms' tile on the homepage.